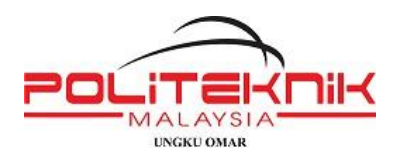

MANUAL PENDAFTARAN GRADUAN https://konvokesyen.puo.edu.my

### 1. Klik menu 'Daftar Graduan'.

| KONVOKESYEN P | OLITEKNIK        |                        |            | Daftar          | Login 😯 | 0 y   |  |
|---------------|------------------|------------------------|------------|-----------------|---------|-------|--|
|               | DAFTAR GRADUAN 🗸 | istiadat konvokesyen 🖌 | Maklumat 🗸 | Pautan sistem 🖌 | HEBAHAN | LOGIN |  |

2. Masukkan NO KP anda dan klik 'Semak'. Jika No MyKad wujud, klik 'Next'.

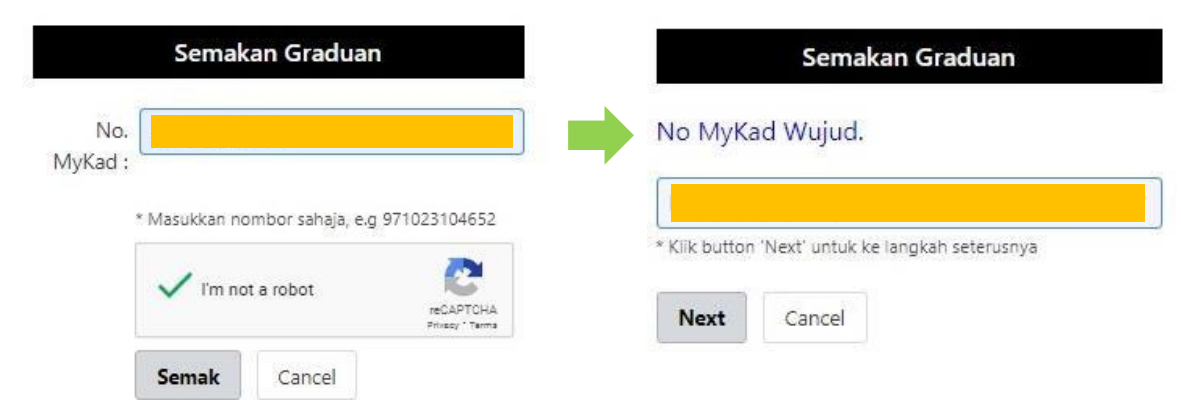

3. Isi maklumat berikut pada 'Create Profile'. Klik 'Submit'.

|                    | Create Profile                                     |   |                                                                                                    |
|--------------------|----------------------------------------------------|---|----------------------------------------------------------------------------------------------------|
| No. MyKad :        | 001230045678                                       |   | Paparan Maklumat <b>NAMA</b> dan <b>NO KP</b> Graduan                                                  |
| Name :             | NURUL IZZAH BINTI ABDULLAH                         |   | BETUL                                                                                                  |
| Email :            | Masukkan Email Peribadi Anda                       |   |                                                                                                    |
| Confirm Email :    | Masukkan Email Peribadi Anda                       |   | Masukkan maklumat berikut:                                                                             |
| Address :          | Masukkan Alamat Penuh Beserta Poskod               |   | <ol> <li>Nombor telefon</li> <li>Alamat email. Digalakkan guna gmail.</li> <li>Sabkan amail</li> </ol> |
| Password :         | Masukkan Minima 6 Aksara (nombor dan huruf sahaja) |   | 3. Alamat LENGKAP dengan bandar dan                                                                    |
| Confirm Password : | Masukkan Minima 6 Aksara (nombor dan huruf sahaja) |   | poskod serta negeri.                                                                                   |
|                    | I'm not a robot                                    | J | <ol> <li>Password – minimum 6 aksara<br/>Sahkan Password</li> </ol>                                    |
|                    | Submit Cancel                                      |   |                                                                                                    |

4. Paparan 'Pendaftaran Berjaya' .

## Pendaftaran Berjaya !

Sila semak email anda untuk klik link pengaktifan akaun. Terima Kasih

5. Semak email untuk melihat notifikasi pengaktifan akaun. Klik pautan ' Aktifkan Akaun'. Sekiranya email tidak berada di dalam inbox, semak pada *spam*.

# Pengaktifan Akaun

Sila klik link dibawah untuk mengaktifkan akaun anda:

Aktifkan Akaun

6. Paparan skrin seperti di bawah. Klik '*login'. Masukkan Email dan Password* yang didaftarkan.

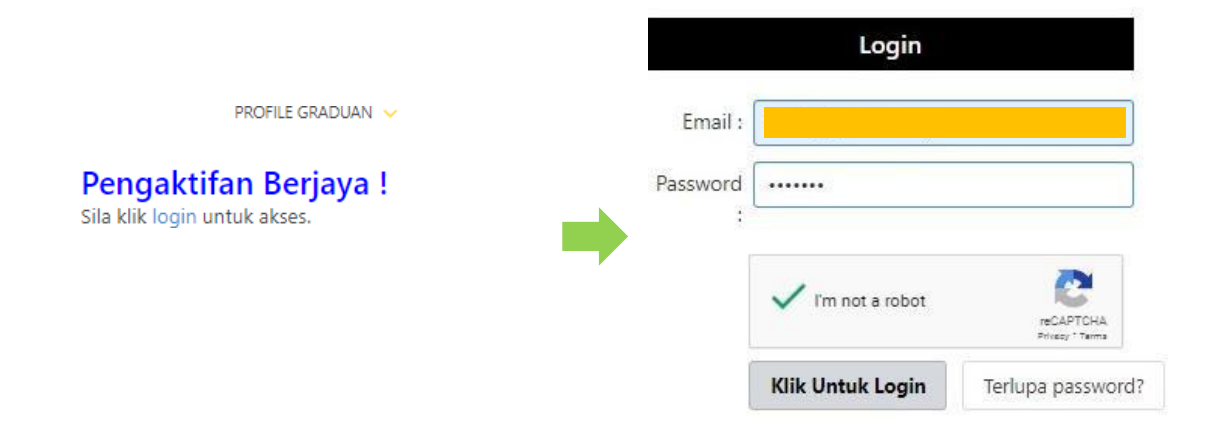

### 7. Klik pada menu Profile Graduan > Profile

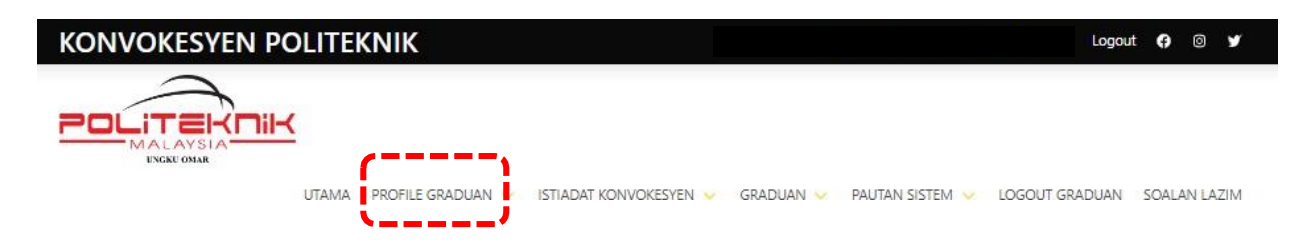

8. Paparan Profile Graduan seperti di bawah. Klik 'Kemaskini Profile'.

#### ISTIADAT KONVOKESYEN POLITEKNIK UNGKU OMAR

| NURUL IZZAH BINTI ABDULLAH                                                                              |   |   |                                |
|----------------------------------------------------------------------------------------------------|---|---|--------------------------------|
| Email                                                                                                   | 1 |   |                                |
| izzah1234@gmail.com                                                                                     |   |   |                                |
| No. MyKad                                                                                               | - |   |                                |
| 001230045678                                                                                            |   |   |                                |
| No. Pendaftaran                                                                                         |   |   |                                |
| 01DKA20F1105                                                                                            |   |   |                                |
| Telefon                                                                                                 | 1 |   |                                |
| 012-3456789                                                                                             |   |   |                                |
| Alamat                                                                                                  |   |   |                                |
| NO 12, JALAN 34,<br>TAMAN JAYA ,<br>31350 IPOH,<br>PERAK                                                |   |   | Paparan maklumat graduan       |
| Jabatan                                                                                                 |   |   | · · ·                          |
| JABATAN KEJURUTERAAN AWAM                                                                               |   |   |                                |
| Program                                                                                                 |   |   |                                |
| DIPLOMA KEJURUTERAAN AWAM                                                                               |   |   |                                |
| Tarikh Konvokesyen                                                                                      |   |   |                                |
| 30 OGOS 2024                                                                                            |   |   |                                |
| Sidang Konvokesyen                                                                                      |   |   |                                |
| SIDANG 5                                                                                                |   |   |                                |
| Status Bayaran Konvokesyen                                                                              |   |   |                                |
| Masih tiada bayaran                                                                                     |   |   |                                |
| * Setelah pembayaran dibuat, tempoh masa 24-48 jam<br>diperlukan untuk status dikemaskini. Terima Karih |   |   |                                |
| Bavar Surat Jemputan                                                                                    |   | _ |                                |
|                                                                                                    |   |   | Klik untuk mendapatkan makluma |
| Kajian Pengesanan Graduan Kod Bar                                                                       |   | L | berkaitan                      |
| Panduan Kod Bar                                                                                         |   |   |                                |

9. Klik 'Bayar' untuk menjelaskan yuran konvokesyen.

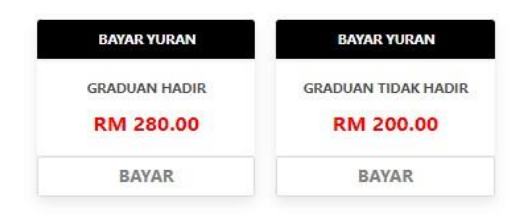

10. Paparan halaman pembayaran.

| Konvoke:<br>Pembayaran - GRADUAN HAD                        | syen PUO<br>DIR                         |                                     |
|-------------------------------------------------------------|-----------------------------------------|-------------------------------------|
| RM                                                          | 280.00                                  |                                     |
| Email *                                                     |                                         |                                     |
| izzah1234@gmail                                             | .com                                    |                                     |
| You will receive the transaction                            | information -                           |                                     |
| Select payment method                                       | d                                       |                                     |
| Online Banking                                              | ų,                                      |                                     |
| Coloct account type                                         |                                         |                                     |
| Personal Banking                                            | ~                                       | _                                   |
| *Minimum Transaction is RM1<br>RM30 000 (depends on your In | and Maximum Transaction is              |                                     |
| Select bank                                                 | the man becoming a series series in my. |                                     |
| Maybank2U                                                   | ~                                       |                                     |
| Final amount to pay                                         | DM 200.00                               | Pilih bank, klik <i>Proceed</i> dan |
| Admin Fee                                                   | RM 1.00                                 | selesaikan transaksi                |
| Total Amount                                                | RM 281.00                               | bayaran.                            |
| I agree to the Te                                           | erms and Conditions                     |                                     |
| Proceed to                                                  | o Maybank2U                             |                                     |
|                                                             | FPX                                     |                                     |
| Online Banking Payment Cl<br>provided by TOYYIBPAY SI       | hannel via DuitNow and FPX<br>DN BHD.   |                                     |
|                                                             |                                         |                                     |

- 11. Resit bayaran akan dihantar ke alamat email yang didaftarkan.
- 12. Semak semula 'Status Bayaran Konvokesyen' pada profile graduan selepas 1-2 hari (hari bekerja) membuat bayaran.

| 5 | Status Bayaran Konvokesyen |
|---|----------------------------|
|   | Bayaran sudah selesai      |

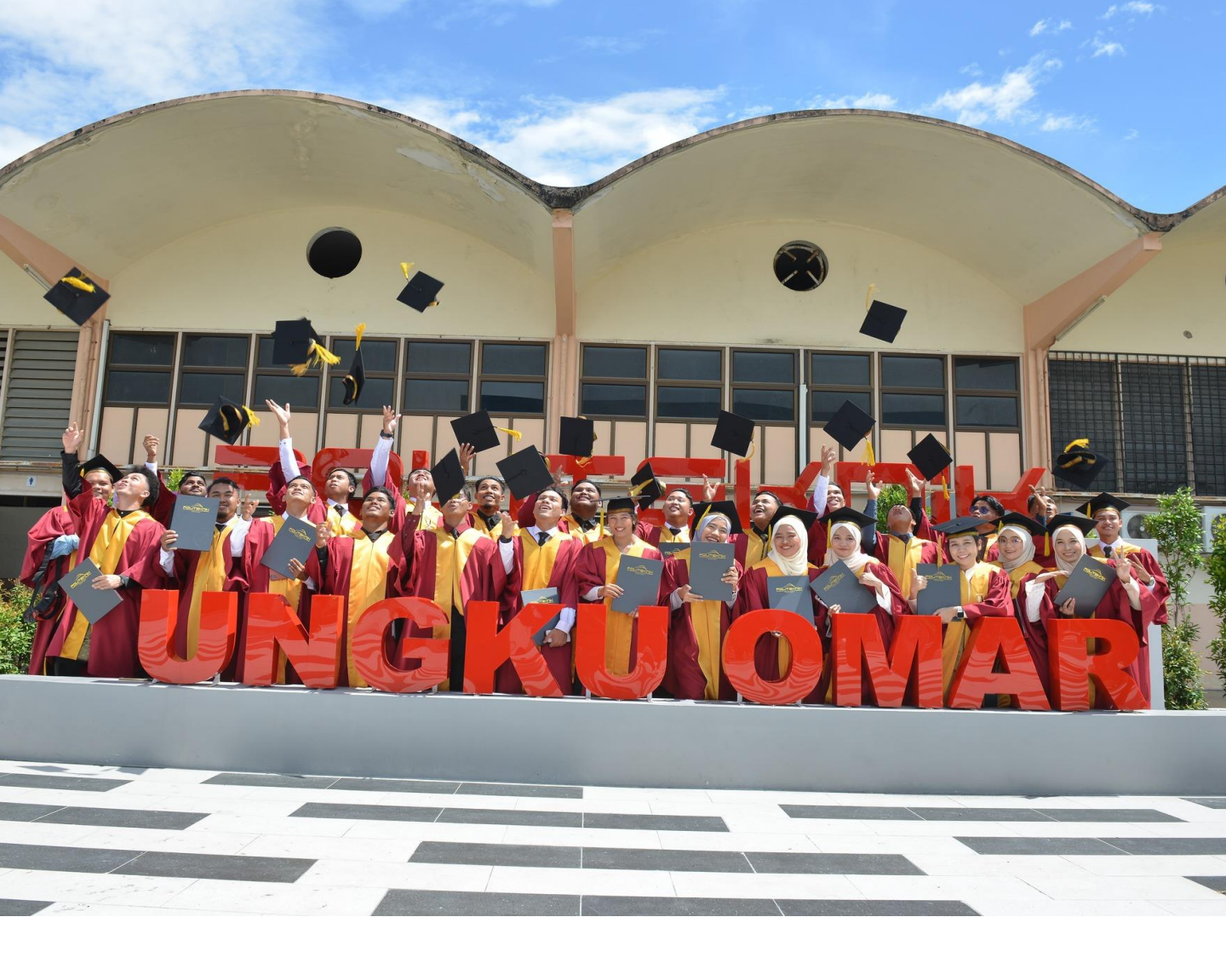

Disediakan Oleh:

Jawatankuasa Pengelola Graduan Konvokesyen Politeknik Ungku Omar